# servicenw

One platform. One process. One team.

Service – right first time

Amend or cancel an existing SAR (Site Access Request)

Where to find your SAR's
Amend
Cancel
Export a summary

Copyright © Argiva Limited 2021

Simplification. Standardisation. Automation.

orqiva

### Where to find your SAR's

| arqiva | a                                                                                                |                     | Find Site Details C                    | heck Availability for Pern | nit Request Requester & I | Engineer Details 👻 | My List - PWR Repor | rt 1 Tours      | s sa |  |
|--------|--------------------------------------------------------------------------------------------------|---------------------|----------------------------------------|----------------------------|---------------------------|--------------------|---------------------|-----------------|------|--|
| Ho     | Home 💙 My SAM Requests                                                                           |                     | My site access requests<br>My requests |                            |                           |                    |                     |                 |      |  |
| =      | ≡ My Site Access Permit Request                                                                  |                     |                                        |                            |                           |                    |                     |                 |      |  |
| Al     | All > Requestor is sam .or. Opened by is sam                                                     |                     |                                        |                            |                           |                    |                     |                 |      |  |
| Ac     | ccess Request ID 😽 Si                                                                            | ite                 | Start Date                             | End Date                   | Site Access Permit Type   | test access Type   | Short description   | State           |      |  |
| SA     | SAR0001126 2 LEY COURT                                                                           | 30/05/2021 09:00:00 | 30/05/2021 13:00:00                    | Standard Permit            |                           | FaultTestAndyP     | Permit Approved     |                 |      |  |
| SA     | AR0001120                                                                                        | -cy moor sc         | 14/05/2021 07:00:00                    | 14/05/2021 08:00:00        | Standard Permit           |                    | Fault investigation | Closed Complete |      |  |
|        | < > Rows 1 - 2                                                                                   | of 2                |                                        |                            |                           |                    |                     |                 |      |  |
|        | <ol> <li>Click on My List in the top menu bar</li> <li>Choose My site access requests</li> </ol> |                     |                                        |                            |                           |                    |                     |                 |      |  |
|        |                                                                                                  |                     |                                        |                            |                           |                    |                     |                 |      |  |
|        |                                                                                                  | 3                   | 3) You ca                              | n order th                 | ne list by cli            | cking or           | ٦                   |                 |      |  |
|        |                                                                                                  | _                   | ´a colur                               | nn heade                   | r (ID by def              | fault)             |                     |                 |      |  |
|        |                                                                                                  |                     |                                        |                            |                           |                    |                     |                 |      |  |
|        |                                                                                                  |                     |                                        |                            |                           |                    |                     |                 |      |  |
|        |                                                                                                  |                     |                                        |                            |                           |                    |                     |                 |      |  |
|        |                                                                                                  |                     |                                        |                            |                           |                    |                     |                 |      |  |
|        |                                                                                                  |                     |                                        |                            |                           |                    |                     |                 |      |  |

## Amend your SAR

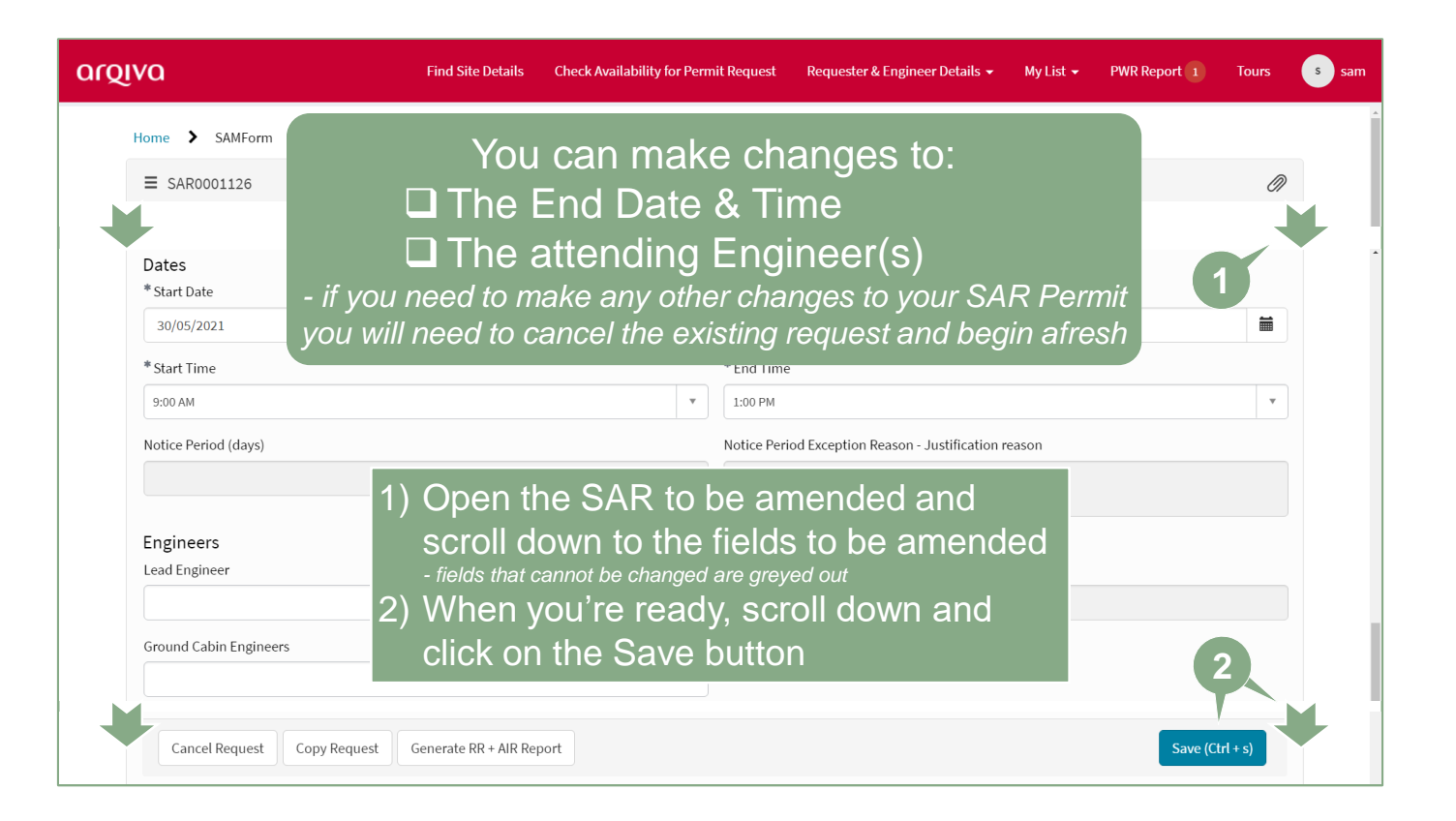

## Cancel your SAR

| arqiva                                                                                                    | Find Site Details                                                         | Check Availability for Permit Request                                                                           | Requester & Engineer Details 👻                                    | My List 👻              | PWR Report 1         | Tours | s sam |
|----------------------------------------------------------------------------------------------------|---------------------------------------------------------------------------|----------------------------------------------------------------------------------------------------|-------------------------------------------------------------------|------------------------|----------------------|-------|-------|
| Home > SAMForm                                                                                                    |                                                                           |                                                                                                    |                                                                   |                        |                      |       | Î     |
| ≡ SAR0001126                                                                                                    |                                                                           |                                                                                                    |                                                                   |                        |                      | Ø     |       |
| Attachments Edit Dista Site_Access_Permit 25/05/2021 14:03:16.pd                                                                                                    | ff 🛃 0.jpg                                                                |                                                                                                    |                                                                   |                        |                      |       |       |
| Site Access Request<br>Access Request ID                                                                                                    |                                                                           | Assignmen                                                                                                    |                                                                   |                        |                      |       |       |
| SAR0001126                                                                                                    |                                                                           | <b>ð</b> sa                                                                                                    | M_test_group                                                      |                        |                      | Ŧ     |       |
| Notes       1)         • Cancellation Reason         • None         Please select your cancellation reason.         2         Cancel Request       Copy Request         Generation | Open the<br>down tow<br>the rease<br>Scroll do<br>Request<br>your request | e SAR to be ca<br>wards the botto<br>on from the dro<br>own further and<br>button<br>state will change to Cance | ncelled and so<br>m of the form,<br>p-down menu<br>click on the C | croll<br>choo<br>ancel | SE<br>d.<br>Save (Cl | ▼     |       |

### Export a summary of your SAR's

| Home y SAM Requ                  |                                                      |                        | Check Availability for Perr         | nit Request Requester & | Engineer Details 👻   | My List ▾ PWR Repo          | rt 1 Tours      | s san |
|----------------------------------|------------------------------------------------------|------------------------|-------------------------------------|-------------------------|----------------------|-----------------------------|-----------------|-------|
|                                  | iests                                                |                        |                                     |                         |                      |                             |                 |       |
| My Site Access Perm              | nit Request                                          |                        |                                     |                         |                      |                             |                 |       |
| Export as PDF                    | pened by is sam                                      |                        |                                     |                         |                      |                             |                 |       |
| Export as Excel<br>Export as CSV | iite                                                 | Start Date             | End Date                            | Site Access Permit Type | test access Type     | Short description           | State           |       |
| SAR0001126                       | SAR0001126 CRAWLEY COURT<br>SAR0001120 EMLEY MOOR SC |                        | 30/05/2021 13:00:00 Standard Permit |                         |                      | FaultTestAndyP Permit Appro |                 |       |
| SAR0001120                       |                                                      |                        | 14/05/2021 08:00:00                 | Standard Permit         |                      | Fault investigation         | Closed Complete |       |
| Yo                               | ou can g<br>ang                                      | get a sum<br>d choosir | imary of y<br>ig your pr            | our reques              | ts by cli<br>ort mec | cking here<br>ium           |                 |       |